## Welcome to the HPD Owner Portal!

Follow the blue links for what you need to do.

- 1. Getting Started: Obtain your NYC ID
- 2. Set Up Your Portfolio
- 3. Establish Your Role

## Introduction

The New York City Department of Housing Preservation & Development's (HPD) Division of Tenant Resources (DTR) administers rental subsidy programs, including the Housing Choice Voucher (also referred to as Section 8), Project Based Voucher, HUD-VASH, Mod Rehab Section 8, Mod SRO, Continuum of Care (Shelter Plus Care) and the NYC 15/15 project based rental subsidy.

The DTR Owner Portal has been created to give property owners and managers 24/7 access to important information regarding their portfolios in these programs. The Owner Portal provides real time information related to subsidy payments, inspections and failures, household composition and rent shares. It also allows you to download information displayed on the various screens to work with the information in the way most useful to you. And it allows you to access your check registers and HQS information and useful HPD forms. The Owner Portal will continue to have new features and functionality added on an ongoing basis.

## **Set Up Your Portfolio**

When you log in for the first time your Portfolio will be empty. You will:

- 1. Agree to the Portal's Terms and Conditions.
- 2. Choose Your Role.
- 3. Add Business Entities to your Portfolio.

When you have entered all business entities, we then perform internal work. When we're done, we will send you a notification to your NYC ID email address.

#### **Terms and Conditions**

On Your first login, the Portal will present you with terms and conditions.

| Our Terms of Servic                                | e have changed. Please read and agree to proceed.                                                                                                    |    |
|----------------------------------------------------|----------------------------------------------------------------------------------------------------|----|
| Ferms and                                          | Conditions                                                                                                    | ^  |
| OTR OWNER POR                                      | TAL TERMS OF SERVICE (TOS)                                                                                                    |    |
| CCESS AND PERMIS                                   | SSIONS                                                                                                    |    |
| Only Landlords, Prope<br>he DTR Owner Portal       | :rty Owners, Managing Agents, and Public Housing Authorities of tenants and properties receiving HPD administered rental subsidies will receive access to<br>i.                                                                       | ١. |
| ERMS AND DEFINIT                                   | IONS                                                                                                    |    |
| The terms <b>'DTR Owne</b><br>Preservation and Dev | r Portal, 'Section 8 Owner Portal', and 'HPD Owner Portal' shall be construed as being the same. HPD is the City of New York Department of Housing<br>elopment. DTR is HPD's Division of Tenant Resources.                            |    |
| Use of the DTR Owner<br>Portal' shall be subjec    | r Portal, pages on the HPD web site containing the words 'Owner Portal', and documentation produced from the HPD website containing the words 'Owner<br>:t to the terms of service contained herein.                                  |    |
| GREEMENT BETWEE                                    | EN USER AND HPD                                                                                                    |    |
| The DTR Owner Porta<br>Owner Portal web site       | I web site is offered to you conditioned on your acceptance without modification of the terms, conditions, and notices contained herein. Your use of the DTR e constitutes your agreement to all such terms, conditions, and notices. |    |
| ODIFICATION OF TH                                  | IESE TERMS OF USE                                                                                                    |    |
| IPD reserves the righ                              | it to change the terms, conditions, and notices under which the DTR Owner Portal web site is offered, including but not limited to any charges associated                                                                             | ~  |

**Acknowledgment:** Please read the terms and conditions and click on the acknowledgement box. You cannot use the Portal unless you agree to the terms and conditions.

I acknowledge that I have read and agree to the Terms of Service.

**Continue:** After accepting terms and conditions, click on the **Continue** button to **Choose Your Role**.

# Your Portal Role

### **Choose Your Role**

After acknowledgement, choose the Role that best reflects your activity.

| ő                                                                                                    |                                                                                                    |
|----------------------------------------------------------------------------------------------------|----------------------------------------------------------------------------------------------------|
| Verify Your Information                                                                                                    | Profile Log Out<br>Go Section 8 E-Cert Forms & Resources Terms & Conditions NYC.ID Guide Portal User Guide Contact Us                                                                                                    |
| Please verify that the information we h<br>Unit at <u>portability@hpd.nyc.gov</u> (PHA)<br><b>Role Description</b><br>• An <b>Owner</b> is the principal of a busir<br>• A <b>Managing Agent</b> is an organizatic<br>• A <b>Public Housing Authority</b> (PHA) i<br>Section 8 program, or those organic<br>Select Your Role •<br>•<br>•<br>•<br>•<br>•<br>•<br>•<br>•<br>•<br>•<br>•<br>•<br>•<br>•<br>•<br>•<br>•<br>• | have on file is accurate. If it is not, contact Owner Services at <u>DTROwnerServices@hpd.nyc.gov</u> (Owner and Managing Agents) or Portability<br>or call (917) 286-4300 to have your information updated before completing registration.<br>hess entity that legally owns one or more properties.<br>on that manages one or more properties on behalf of the owners.<br>s an organization that has been designated by the U.S. Department of Housing and Urban Development as qualified to administer the<br>zations that administer the program on a PHA's behalf. |
| Owner:                                                                                                    | You are the principal of a business that legally owns your buildings and you manage these buildings yourself.                                                                                                    |
| Managing Agent:                                                                                                    | You manage buildings on behalf of owners as a professional service.<br>You play no role in the legal entities that own these buildings.                                                                                                    |
| PHA:                                                                                                    | You are affiliated with a public housing agency outside of New York<br>City and manage portability affairs on behalf of that agency.<br>Owners or managing agents situated in New York City should not<br>choose this role.                                                                                                    |
| Select Your Role:                                                                                                    | Mouse over to the <b>Select Your Role</b> pulldown menu. Slide the mouse down to the choice that best reflects your activity, the active choice turning gray. Click on your chosen role.                                                                                                    |

| First Name *                                                                                         |                                                                       | Middle Name/Initial *                                                                          | Last Name *                                                      | Email •                                                      |  |
|----------------------------------------------------------------------------------------------------|-----------------------------------------------------------------------|------------------------------------------------------------------------------------------------|------------------------------------------------------------------|--------------------------------------------------------------|--|
| First Name *                                                                                         |                                                                       | Middle Name/Initial *                                                                          | Last Name *                                                      | Email *                                                      |  |
|                                                                                                    |                                                                       |                                                                                                |                                                                  |                                                              |  |
| Select Your Role *                                                                                   | -                                                                     |                                                                                                |                                                                  |                                                              |  |
| <ul> <li>A managing Agent I</li> <li>A Public Housing Agent I</li> <li>Section 8 program,</li> </ul> | s an organization to<br>uthority (PHA) is an<br>or those organization | normanages one of more prop<br>organization that has been do<br>ons that administer the progra | esignated by the U.S. Department of Hous<br>m on a PHA's behalf. | ing and Urban Development as qualified to administer the     |  |
| An Owner is the prin                                                                                 | icipal of a business                                                  | s entity that legally owns one o                                                               | r more properties.                                               |                                                              |  |
| Role Description                                                                                     |                                                                       |                                                                                                |                                                                  |                                                              |  |
| Unit at portability@hpd                                                                              | Inversion we have<br>Inversion (PHA) or o                             | call (917) 286-4300 to have you                                                                | ur information updated before completing                         | registration.                                                |  |
|                                                                                                    | e                                                                     |                                                                                                |                                                                  |                                                              |  |
| Please verify that the ir                                                                            | nformation we have                                                    | e on file is accurate. If it is not,                                                           | contact Owner Services at DTROwnerSer                            | vices@hpd.nyc.gov (Owner and Managing Agents) or Portability |  |
| Verify Your Infor                                                                                    | mation                                                                |                                                                                                |                                                                  |                                                              |  |

|                                   | <ol> <li>If your name and eman are incorrect, contact Dirkowner<br/>Services; see the directions in the Verify Your Information panel<br/>at the top of the page.</li> <li>Otherwise, click on Next.</li> </ol>                          |  |  |
|-----------------------------------|----------------------------------------------------------------------------------------------------|--|--|
| NYC Owners and<br>Managing Agents | Owners and managing agents situated in New York City proceed to<br>add relevant business entities to their portfolios.<br>See Owner Portal Guide for Owners and Managing Agents in New<br>York City.                                     |  |  |
| PHA Affiliates<br>outside NYC     | Affiliates managing Portability affairs for public housing agencies<br>outside New York City proceed to add their relevant public housing<br>authorities.<br>See Owner Portal Guide for Public Housing Agencies outside<br>New York City |  |  |